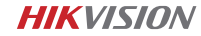

# 0 HIKVISION -560×16000 S FI.6 LENS

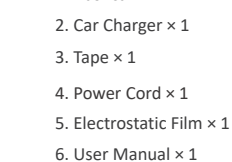

A Packing List

1. Dashcam × 1

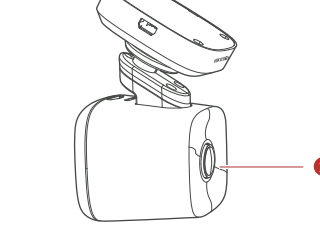

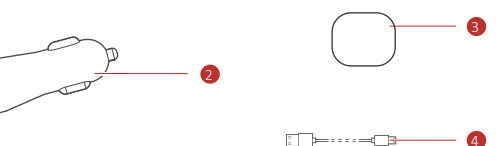

Dashcam • F6 User Manual

# **B** Parts Introduction

1. Power Interface 2. Interface for 4G Box 3. Speaker 4. TF Card Slot 5. Recording Indicator (Red/Blue) Solid blue light: Recording is normal.

- Solid red light: Recording is abnormal. • Flashing light: The app is connected
- 6. Bracket
- 7. Lens

8. Microphone

 Hold Reset Button: When you hear the prompt sound, it

means the dashcam is restored

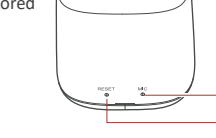

HIKVISION

2540314000

# C Installation

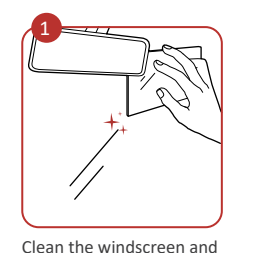

paste the electrostatic film

Avoid introducing air bubble.

DO NOT paste the film

onto it.

repeatedly.

1000

Install the dashcam onto the center of the electrostatic film. Connect the dashcam with one end of the power cord along the red line shown in figure.

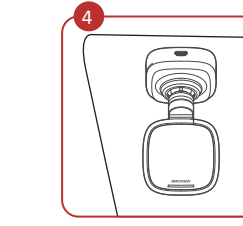

Connect the other end of power cord to car charger and connect car charger to cigarette lighter.

Power Cord

-Car Charger

Cigarette Lighter

Adjust the surveillance angle and the installation completed.

9. Reset Button Press Reset Button: Reboot the dashcam. to defaults

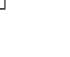

# D Mobile Phone Connection

 $\circ \bigcirc$ 

Scan QR Code

1 Scan the QR code to download and install HikDashcam app.

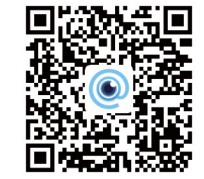

Add the dashcam to the app. a. Run the HikDashcam app. b. Tap Wi-Fi Connection. c. In Wi-Fi list. select the Wi-Fi SSID of the target dashcam and enter Wi-Fi password to build connection.

- For iOS, you need to go to Wi-Fi settings of your phone to connect to the Wi-Fi of dashcam.

Dashcam Wi-Fi default parameters: 3 Edit the dashcam password to activate it to avoid abnormal

characters of verification code.) Wi-Fi password: 1234567890 (please edit password after logging in for the first time.)

Wi-Fi SSID: HIKVISION-F6-XXXX

(XXXX refers to the last four

- You can set the parameters of the dashcam.

recording after connecting to Wi-Fi.

# E Function Description

## Power On and Power Off

Power On: When you starts up the engine, the dashcam powers on. Power Off: When you turn off the engine, the dashcam powers off.

- Make sure you have connected the dashcam to power according to Step 2 and Step 3 in Installation section.
- The power mode of cigarette lighter may vary by different vehicle types. Some may be powered constantly. In this case, please make sure that the dashcam stops after you turn off the vehicle engine. Otherwise, insufficient voltage may occur to vehicle battery.

## Recording

Two recording types are provided: Normal Reording and Emergency Recording, Sound and mute recordings are selectable. Sound recording is set as default. You can turn off sound in app.

### Specifications

| Model                              | AE-DC5013-F6                                               |
|------------------------------------|------------------------------------------------------------|
| Aperture                           | F1.6                                                       |
| Pixel                              | 5 MP                                                       |
| Resolution                         | 1600p @ 30fps                                              |
| Angle                              | 130°                                                       |
| Screen                             | No                                                         |
| Storage                            | TF card, 16 GB to 128 GB                                   |
| G-Sensor                           | Built-in, collision triggered recording and recording lock |
| Wi-Fi                              | Yes                                                        |
| Bluetooth                          | No                                                         |
| Sound Recording                    | Yes                                                        |
| Power Supply                       | 5 VDC, 2 A                                                 |
| Power Consumption                  | 3.5 W                                                      |
| Operating Temperature and Humidity | -20 °C to 70 °C (-4°F to 158°F), 95%                       |
| Installation Type                  | General                                                    |
| Dimensions (L × W × H)             | 52 × 50 × 97 mm (2.0" × 2.0" × 3.8")                       |
| Weight                             | Approx. 135 g (0.3 lb.)                                    |
| GPS                                | Yes (AE-DC5013-F6 PRO)                                     |
| GPS                                | Yes (AE-DC5013-F6 PRO)                                     |

# F Cautions

## Safety Instruction

These instructions are intended to ensure that users can use the product correctly to avoid danger or property loss.

The precaution measure is divided into "Warnings" and "Cautions" Warnings: Serious injury or death may occur if any of the warnings are neglected.

Cautions: Injury or equipment damage may occur if any of the cautions are neglected.

## Cautions

- In the use of the dashcam, you must be in strict compliance with the local laws and regulations.
- Keep the user manual properly for future reference. See initial connection of dashcam in user manual.
- Purchase the TF card from legal channel. To ensure safe and stable data transmission. it is recommended to use TF card of Class 10 or above.
- To protect TF card from damage, shut down the dashcam before installing and uninstalling TF card.
- If the dashcam is directly connected with the vehicle power system, you are recommended to power off the dashcam when the engine is off. Disconnect cigarette lighter to avoid insufficient voltage and abnormal startup. Reconnect cigarette lighter to ensure dashcam work normally when you start the car again.
- Operating temperature is from -20°C to 70°C (-4°F to 158°F). To protect the dashcam. DO NOT use it in high temperature, low temperature, or high-humidity environment. Keep the dashcam from rain and dust.
- The manual is subject to update. The functions of dashcam may vary according to different models.

# G Troublshooting

|  | Trouble                                             | Solution                                                                                                    |
|--|-----------------------------------------------------|----------------------------------------------------------------------------------------------------|
|  | The dashcam drops<br>easily.                        | · Clean the windscreen before installation.                                                                                                    |
|  | Starting dashcam<br>failed.                         | Check whether the vehicle is started and power<br>supply is normal.     Check whether the indicator is on. If not, please<br>reconnect cigarette lighter.                                                                         |
|  |                                                     | <ul> <li>Restore to defaults: hold Reset button until the<br/>prompt sound is heard.</li> </ul>                                                                                                    |
|  | The dashcam powers off easily.                      | <ul> <li>Make sure the power cord is in good condition.</li> <li>Make sure the power cord is tightly connected to the according interfaces.</li> </ul>                                                                            |
|  | Recording is<br>abnormal and<br>indicator is unlit. | <ul> <li>Make sure that the dashcam started up successfully.</li> <li>Check whether TF card is inserted.</li> <li>Check the status of TF card, e.g. its format, its lifespa</li> <li>Change TF card if it is not well.</li> </ul> |
|  | Recording is blurred.                               | <ul> <li>Make sure the protective film is peeled off.</li> <li>Check whether the windscreen or the lens of<br/>dashcam is blurred.</li> </ul>                                                                                     |
|  | Recording is mute.                                  | · Turn on sound in HikDashcam app.                                                                                                    |
|  | Dashcam reboots<br>itself.                          | <ul> <li>Check whether the car charger is equipped with pow<br/>supply interface of 5 VDC, ≥ 2 A.</li> </ul>                                                                                                    |

| Trouble                                                         | Solution                                                                                                    |
|-----------------------------------------------------------------|----------------------------------------------------------------------------------------------------|
| Mobile phone cannot                                             | · Make sure HikDashcam app is installed.                                                                                                    |
| connect to dashcam.                                             | <ul> <li>Please reconnect dashcam to app.</li> </ul>                                                                                                    |
| The mobile phone<br>cannot display<br>recordings.               | <ul> <li>It may be relevant with the player or system of the<br/>phone. Please insert TF card into your computer and<br/>display the recordings.</li> </ul>                                                                                                    |
| TF card is not<br>detected when you                             | <ul> <li>Dashcam does not support data transmission and the<br/>supplied power cord is only for charging.</li> </ul>                                                                                                    |
| connect dashcam to<br>computer with the<br>supplied power cord. | <ul> <li>If you need to transfer data, please insert TF card into<br/>your computer.</li> </ul>                                                                                                    |
| Wi-Fi connection                                                | <ul> <li>It may be caused by the interferrence of the<br/>surrounding Wi-Fi signals. Please use the dashcam in<br/>an environment of less interferrence.</li> </ul>                                                                                                    |
| takes a long time.                                              | <ul> <li>Close unnecessary programs in your phone to release<br/>some resources for HikDashcam app and reconnect<br/>Wi-Fi.</li> </ul>                                                                                                    |
| Dashcam Wi-Fi<br>password is forgotten.                         | <ul> <li>The default password is 1234567890. If you have<br/>revisied the password, regain the password by the<br/>following steps.</li> <li>Hold the Reset button on dashcam until the prompt<br/>sound is heard and the dashcam is restored to<br/>defaults.</li> <li>Go to Wi-Fi Connection interface in HikDashcam<br/>app.</li> <li>Enter Wi-Fi SSID and log in with default password<br/>1234557890</li> </ul> |

G Troubleshooting

## H Legal Statement

©2023 Hangzhou Hikvision Digital Technology Co., Ltd. All rights reserved.

#### About this Manual

The Manual includes instructions for using and managing the Product. Pictures, charts, images and all other information hereinafter are for description and explanation only. The information contained in the Manual is subject to change, without notice, due to firmware updates or other reasons. Please find the latest version of this Manual at the Hikvision website (http://www.hikvision.com/).

### Available Model

This manual is applicable to the AE-DC5013-F6 and AE-DC5013 F6PRO

#### Trademarks

• **HIKVISION** and other Hikvision's trademarks and logos are the properties of Hikvision in various jurisdictions. Other trademarks and logos mentioned are the properties of

their respective owners.

#### Disclaimer

TO THE MAXIMUM EXTENT PERMITTED BY APPLICABLE LAW. THIS MANUAL AND THE PRODUCT DESCRIBED, WITH ITS HARDWARE SOFTWARE AND FIRMWARE ARE PROVIDED "AS IS" AND "WITH ALL FAULTS AND ERRORS". HIKVISION MAKES NO WARRANTIES, EXPRESS OR IMPLIED, INCLUDING WITHOUT LIMITATION, MERCHANTABILITY, SATISFACTORY OUALITY, OR FITNESS FOR A PARTICULAR PURPOSE. THE USE OF THE PRODUCT BY YOU IS AT YOUR OWN RISK. IN NO EVENT WILL HIKVISION BE LIABLE TO YOU FOR ANY SPECIAL CONSEQUENTIAL, INCIDENTAL, OR INDIRECT DAMAGES. INCLUDING. AMONG OTHERS, DAMAGES FOR LOSS OF BUSINESS

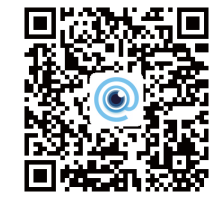

## H Legal Statement

PROFITS, BUSINESS INTERRUPTION, OR LOSS OF DATA, CORRUPTION OF SYSTEMS, OR LOSS OF DOCUMENTATION, WHETHER BASED ON BREACH OF CONTRACT, TORT (INCLUDING NEGLIGENCE), PRODUCT LIABILITY, OR OTHERWISE, IN CONNECTION WITH THE USE OF THE PRODUCT. EVEN IF HIKVISION HAS BEEN ADVISED OF THE POSSIBILITY OF SUCH DAMAGES OR LOSS.

YOU ACKNOWLEDGE THAT THE NATURE OF INTERNET PROVIDES FOR INHERENT SECURITY RISKS, AND HIKVISION SHALL NOT TAKE ANY RESPONSIBILITIES FOR ABNORMAL OPERATION. PRIVACY LEAKAGE OR OTHER DAMAGES RESULTING FROM CYBER-ATTACK. HACKER ATTACK, VIRUS INSPECTION, OR OTHER INTERNET SECURITY RISKS: HOWEVER, HIKVISION WILL PROVIDE TIMELY TECHNICAL SUPPORT IF REQUIRED.

YOU AGREE TO USE THIS PRODUCT IN COMPLIANCE WITH ALL APPLICABLE LAWS, AND YOU ARE SOLELY RESPONSIBLE FOR ENSURING THAT YOUR USE CONFORMS TO THE APPLICABLE LAW. ESPECIALLY, YOU ARE RESPONSIBLE. FOR USING THIS PRODUCT IN A MANNER THAT DOES NOT INFRINGE ON THE RIGHTS OF THIRD PARTIES, INCLUDING WITHOUT LIMITATION. RIGHTS OF PUBLICITY, INTELLECTUAL PROPERTY RIGHTS, OR DATA PROTECTION AND OTHER PRIVACY RIGHTS. YOU SHALL NOT USE THIS PRODUCT FOR ANY PROHIBITED END-USES. INCLUDING THE DEVELOPMENT OR PRODUCTION OF WEAPONS OF MASS DESTRUCTION. THE DEVELOPMENT OR PRODUCTION OF CHEMICAL OR BIOLOGICAL WEAPONS, ANY ACTIVITIES IN THE CONTEXT RELATED TO ANY NUCLEAR EXPLOSIVE OR UNSAFE NUCLEAR FUEL-CYCLE. OR IN SUPPORT OF HUMAN RIGHTS ABUSES.

## I Regulatory Information

IN THE EVENT OF ANY CONFLICTS BETWEEN THIS MANUAL AND THE APPLICABLE LAW, THE LATER PREVAILS

#### FCC Information

Please take attention that changes or modification not expressly approved by the party responsible for compliance could void the user's authority to operate the equipment.

FCC compliance: This equipment has been tested and found to comply with the limits for a Class A digital device, pursuant to part 15 of the FCC Rules. These limits are designed to provide reasonable protection against harmful interference when the equipment is operated in a commercial environment. This equipment generates, uses, and can radiate radio frequency energy and, if not installed and used in accordance with the instruction manual, may cause harmful interference to radio communications. Operation of this equipment in a residential area is likely to cause harmful interference in which case the user will be required to correct the interference at his own expense

## FCC Conditions

This device complies with part 15 of the FCC Rules. Operation is subject to the following two conditions:

1. This device may not cause harmful interference

2. This device must accept any interference received, including interference that may cause undesired operation.

The equipment should be installed and operated with a minimum distance 20 cm between the radiator and your body

## I Regulatory Information

#### EU Conformity Statement

This product and - if applicable - the supplied accessories too are marked with "CE" and comply therefore with the applicable harmonized European standards listed under the RE Directive 2014/53/EU, the EMC Directive 2014/30/EU, the LVD Directive 2014/35/EU, the RoHS Directive 2011/65/EU.

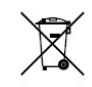

2012/19/EU (WEEE directive): Products marked with this symbol cannot be disposed of as unsorted municipal waste in the European Union. For proper recycling, return this product to your local supplier

upon the purchase of equivalent new equipment, or dispose of it at designated collection points. For more information see: www.recvclethis.info.

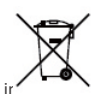

2006/66/EC (battery directive): This product contains a battery that cannot be disposed of as unsorted municipal waste in the European Union. See the product documentation for specific battery The battery is marked with this symbol, which may

include lettering to indicate cadmium (Cd), lead (Pb), or mercury (Hg). For proper recycling, return the battery to your supplier or to a designated collection point. For more information see: www.recyclethis.info.